## HES képzés elvégzésének lépései

Online végezhető el: https://academy.esahq.org/volumetherapy

- 1. Regisztrálni kell az ESA honlapján, ahol kapunk egy fiókot (Account). Ez nem jelent ESA-tagságot, így fizetni sem kell érte! A regisztráció okostelefonon és táblagépen is megoldható!
  - a. Lépjünk be a <u>https://academy.esahq.org</u> honlapra (fontos, hogy a címben esahq szerepel, és nem esahg).

E.g. Exa

Confirm Password

b. Kattintsunk a piros nyíllal jelölt "Create Account" menüpontra

| $\  \   \leftarrow \  \   \rightarrow \  \   G$ | → C A https://academy.esahq.org/esa/#!*menu=16*browseby=9*sortby=1*trend=12343 |            |        |           |                         |                        |
|-------------------------------------------------|--------------------------------------------------------------------------------|------------|--------|-----------|-------------------------|------------------------|
|                                                 | ? 🏦 🗯 App Store 🕨 G                                                            | oogle Play |        | Temporary | Code & Forgot Password? | Create Account Sign In |
|                                                 | ACADEMY                                                                        |            |        |           |                         | esahq.org              |
|                                                 | What's new                                                                     | eLearning  | Topics | Events    | Contributors            | Sponsored Materials    |

- c. Átkerülünk a <u>https://myesa.esahq.org/</u> oldalra, ahol meg kell adnunk egy felhasználónevet (pl. DrNagy), az e-mail-címünket és egy jelszót (min. 8 karakter, számokkal, nagybetűkkel és írásjelekkel), ismételten begépelve a jelszót, illetve a megadott számsort. Ezután kattintsuk a "Sign Up" gombra.
- d. Értesítést kapunk zöld mezőben, hogy sikeresen létrehoztuk a felhasználói fiókunkat.

| ESA                                                                                     | f 🗵 in |
|-----------------------------------------------------------------------------------------|--------|
| The user 'Cicamica' was created successfully!                                           | × .    |
| 1. Check your inbox for a message from ESA                                              |        |
| 2. Click on the link in the email to activate your account                              |        |
| 3. A confirmation message will appear in your web browser                               |        |
| Please ensure that emails sent by no_reply@esahq.org do not end up in your spam folder! |        |

e. Nyissuk meg a megadott e-mail fiókunkat, ahová érkezett egy levelünk a "European Society of Anaesthesiology" küldőtől, amiben ezt láthatjuk:

Dear ,

In order to access all features in MyESA, please activate your account by clicking on the link below.

## Activate my account now!

- f. A kékkel jelölt linkre (Activate my account now!) kattintva újra megnyílik az ESA honlapja, ahol ki kell tölteni a saját profilra vonatkozó adatokat (név, nem, születési dátum – ez utóbbinál az évre kattintgatva lehet hátrafelé menni az időben), nemzetiség; állítsuk be, milyen kommunikációt folytassanak velünk, majd mentsük el. Ha ez megvan, indítható az e-learning.
- Menjünk vissza a <u>https://academy.esahq.org</u> oldalra, és írjuk be a keresősávba, hogy volume (és nem volumen!) kiadja a "Transfusion, Haemostasis and Thrombosis/Volumetherapy" lehetőséget. Kattintsunk erre, majd a "Search" gombra. Közvetlen link: <u>https://academy.esahq.org/volumetherapy</u>

| ESA                             |                              |                                     |        |              | esah            | iq.org |
|---------------------------------|------------------------------|-------------------------------------|--------|--------------|-----------------|--------|
| What's new                      | eLearning                    | Topics                              | Events | Contributors | Sponsored Mater | ials   |
| Q volume                        |                              |                                     |        | From         | To Sear         | ch     |
| MULTILEARNING Topic<br>Keywords | (1) Transfusion, Hae<br>(10) | mostasis and Thrombosis / Volumethe | агару  |              | Advan           | iced   |

a. Menjünk lejjebb az oldalon, amíg meg nem találjuk a magyar nyelvű változatot (piros nyíl). Kattintsunk rá.

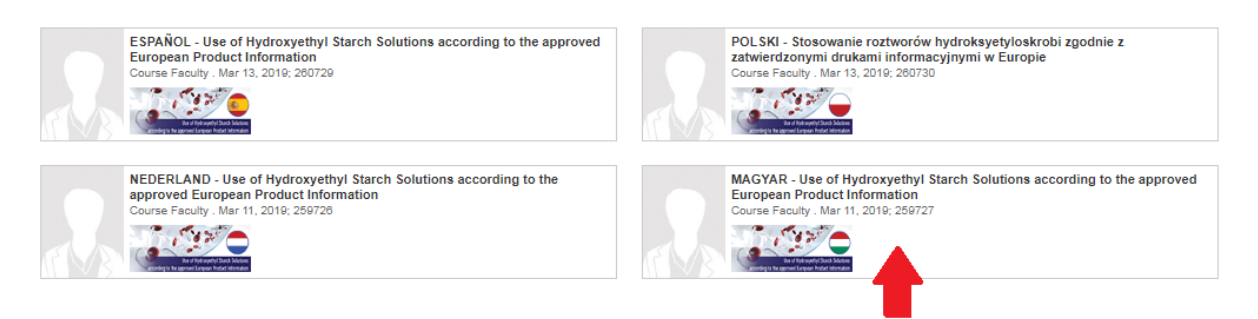

b. Kattintsunk a nyíllal jelölt részre, majd a feljövő "Kattintson a modul megkezdéséhez" lehetőségre. Lehet, hogy újra kéri a bejelentkezésünket, ebben az esetben jelentkezzünk be a felhasználó nevünkkel és a jelszavunkkal. A feljövő oldalon be kell jelölnünk, hogy magunk (Grant), vagy mások nevében (Sign in as different user) akarunk bejelentkezni (ez akkor fontos, ha ugyanazon a gépen többen is dolgoznak). Ezután már elkezdhetjük a modult.

| A As you ty                                                                                                    | Q As you type keywords, suggestions will appear that you can select, then click "search" Favorites/Navigation history |                         |               |                     |               | From       | То                         | Search                |
|----------------------------------------------------------------------------------------------------|----------------------------------------------------------------------------------------------------|-------------------------|---------------|---------------------|---------------|------------|----------------------------|-----------------------|
| Educational<br>Items                                                                                                    | A Volum                                                                                                    | etherapy                |               | Deep Search         |               |            | Pr                         | otected by US Patents |
| Use of Hydroxyethyl Starch Solutions<br>Caccording to the approved European Product Information Sign in to view your prog |                                                                                                    |                         |               |                     |               |            | 1 Steps<br>our progression |                       |
| A tartalom áttekintése                                                                                                    | ♦                                                                                                    | Felhasználói utasítás   | *             | Célközönség         | *             | Felelősség | jet kizáró nyilatko:       | zat 🛛 😵               |
| MAGYAR - Use of                                                                                                    | Hydroxyethyl S                                                                                                    | Starch Solutions accord | ing to the ap | proved European Pro | oduct Informa | tion       |                            | ♦                     |

c. Nézzük végig a diákat, majd kattintsunk rá a "Finish" gombra (a jobb felső sarokban lévő "Done" is ugyanezt eredményezi). Ha rákérdez a program, elhagyhatjuk az oldalt. Ezután letölthető a képzés elvégzését igazoló dokumentum is a tréning linkje alatt (érdemes elmenteni a dokumentumot egy mappába, névvel ellátva), vagy kérhetjük, hogy küldje el nekünk e-mailben: "email attendance certificate".

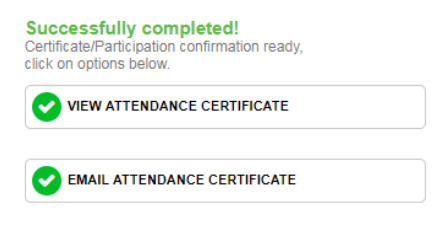

3. Ha ugyanarról a gépről más felhasználó szeretne belépni (akinek már van Account-ja), akkor a 2. ponttól kezdjünk hozzá a folyamathoz: menjünk vissza a https://academy.esahq.org oldalra, és írjuk be a keresősávba, hogy volume, majd kattintsunk а feljövő "Transfusion, Haemostasis and Thrombosis/Volumetherapy" lehetőségre, majd "Search" gombra. Közvetlen link: а https://academy.esahq.org/volumetherapy

| ESACADEMY                       |                               |                                  |        |              | esahq.org           |
|---------------------------------|-------------------------------|----------------------------------|--------|--------------|---------------------|
| What's new                      | eLearning                     | Topics                           | Events | Contributors | Sponsored Materials |
| Q volume                        |                               |                                  |        | From         | To Search           |
| MULTILEARNING Topic<br>Keywords | (1) Transfusion, Haem<br>(10) | ostasis and Thrombosis / Volumet | herapy |              | Advanced            |

a. Menjünk lejjebb az oldalon, amíg meg nem találjuk a magyar nyelvű változatot (piros nyíl). Kattintsunk rá.

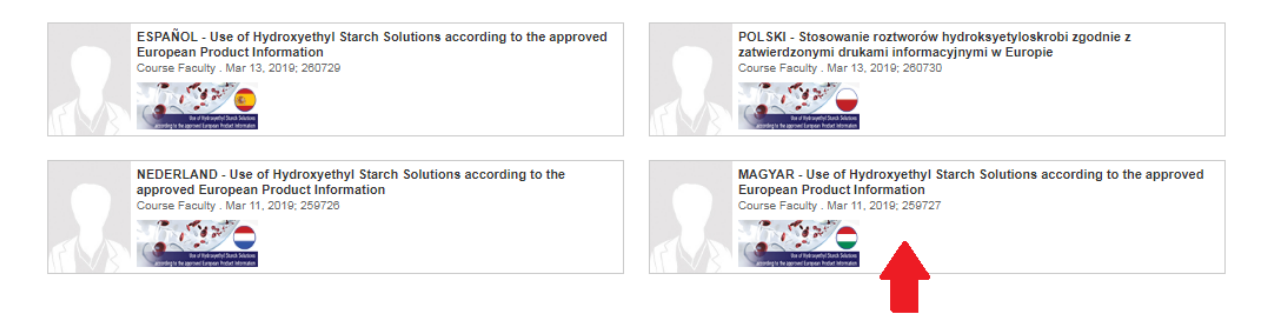

4. Kattintsunk a nyíllal jelölt részre, majd a feljövő "Click here to login" lehetőségre (bal oldali ábra, piros nyíl). A feljövő ablakban kattintsunk a "Sign in as different user" lehetőségre (jobb oldali ábra, piros nyíl), majd jelentkezzünk be, és végezzük el a képzést a korábban leírt módon.

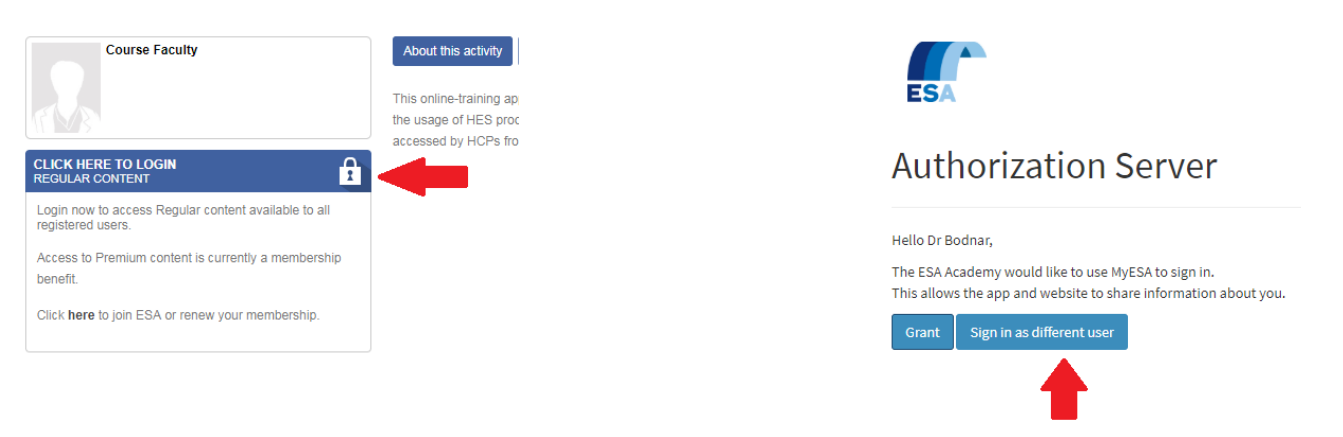